## Price Code Update

Last Modified on 08/21/2025 4:37 pm EDT

This program is designed to review history for tanks that are associated with a tiered-gallon Price Code based on gallons. If the *Allow Price Changes* field in the *Tank Information* screen is set to *Yes* and the tank is tied to a tiered-gallon Price Code, the program will process and recommend a new tier based on delivered gallons during the date range processed.

This program also processes Meter Codes as well if chosen.

## 1. Select Price Code Update.

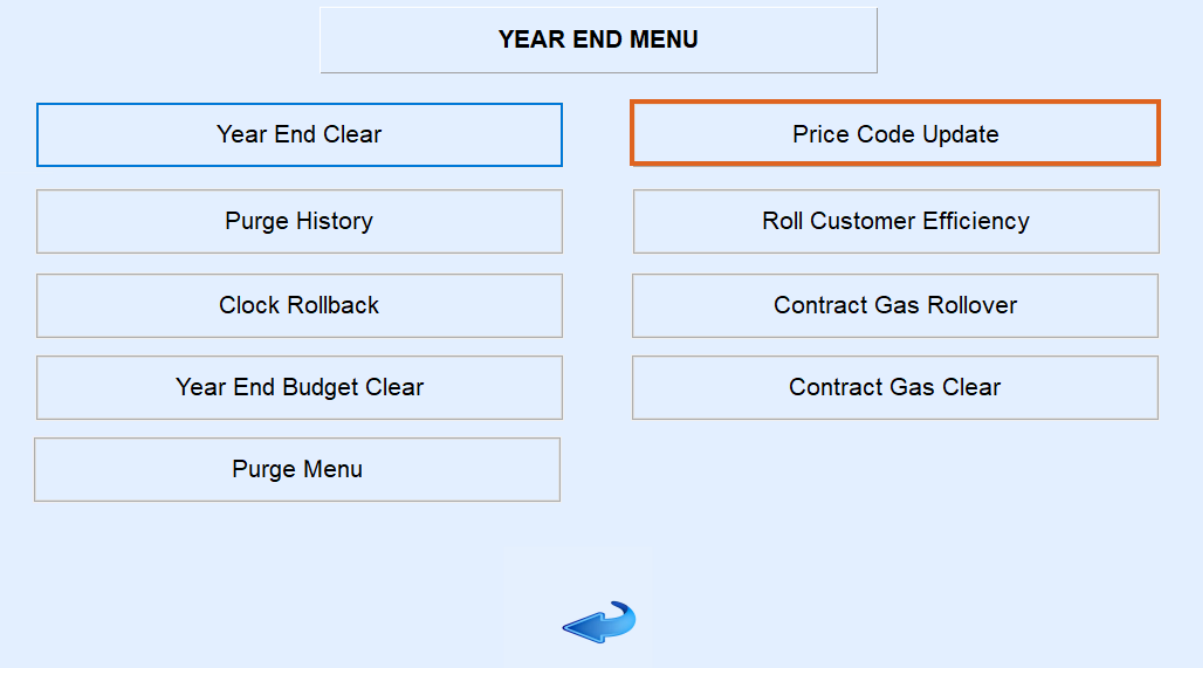

2. First, select **Delete Price Changes Temp**. This will clear the program of any previously processed routines.

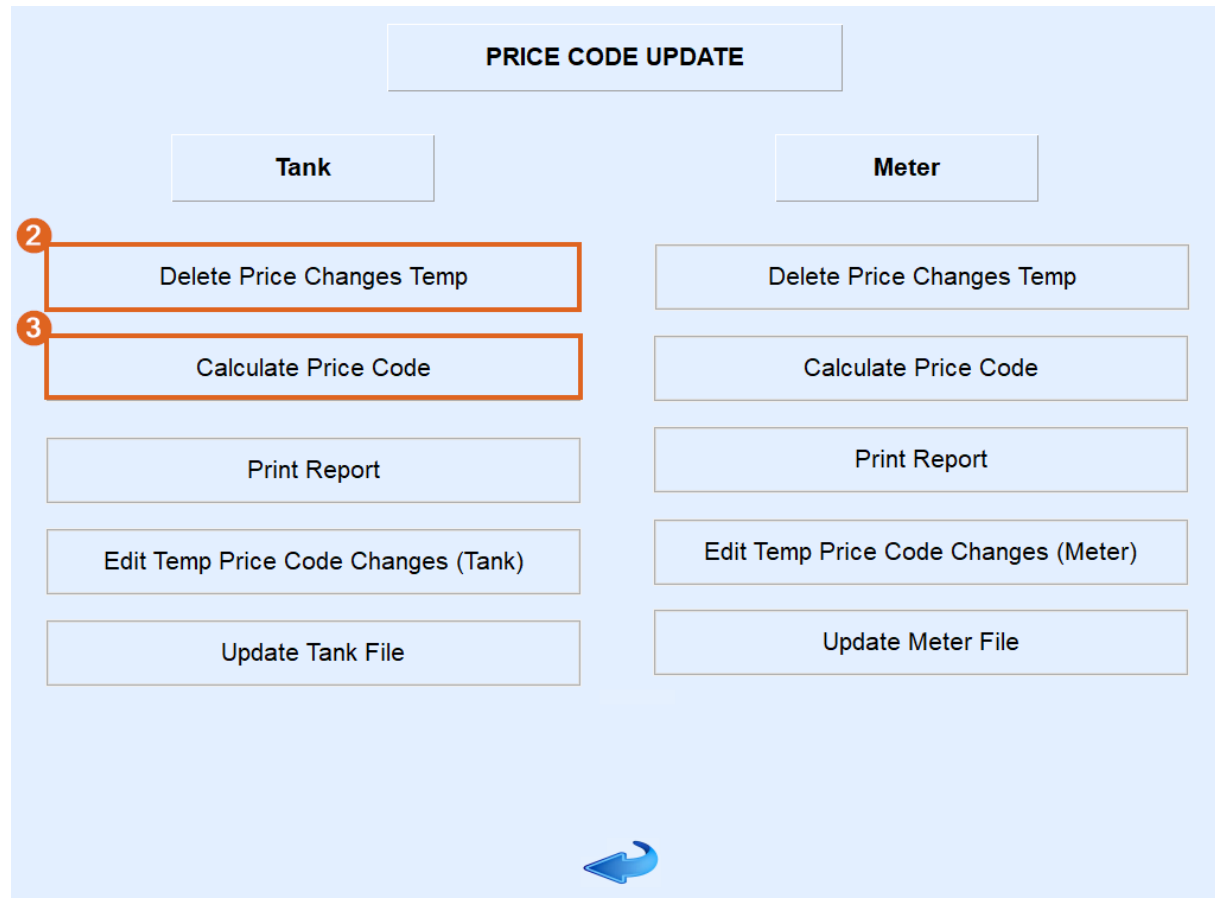

3. Select Calculate Price Code.

4. Enter the Division range. Leave as 1 to 9999 to process all Divisions.

| Date Tank Set Prior To One Year |                           |  |  |  |  |  |
|---------------------------------|---------------------------|--|--|--|--|--|
|                                 |                           |  |  |  |  |  |
|                                 |                           |  |  |  |  |  |
| Division                        | 1 ABC PROPANE COMPANY     |  |  |  |  |  |
|                                 | to                        |  |  |  |  |  |
|                                 | 9999 🔍                    |  |  |  |  |  |
| Date                            | 00/00/00 to 00/00/00      |  |  |  |  |  |
| Price Code                      | 0 (0 for all price codes) |  |  |  |  |  |
|                                 |                           |  |  |  |  |  |
|                                 | Process Cancel            |  |  |  |  |  |
|                                 |                           |  |  |  |  |  |

- 5. Enter the history *Date* range to base gallon pricing.
- 6. Enter a Price Code or leave as 0 for all Price Codes.

- 7. Select **Process**. Once finished, it will return to the *Price Code Update* screen.
  - Because the system is searching history for thousands of tanks, this process could take a few minutes.
- 8. Select Edit Temp Price Code Changes (Tank).

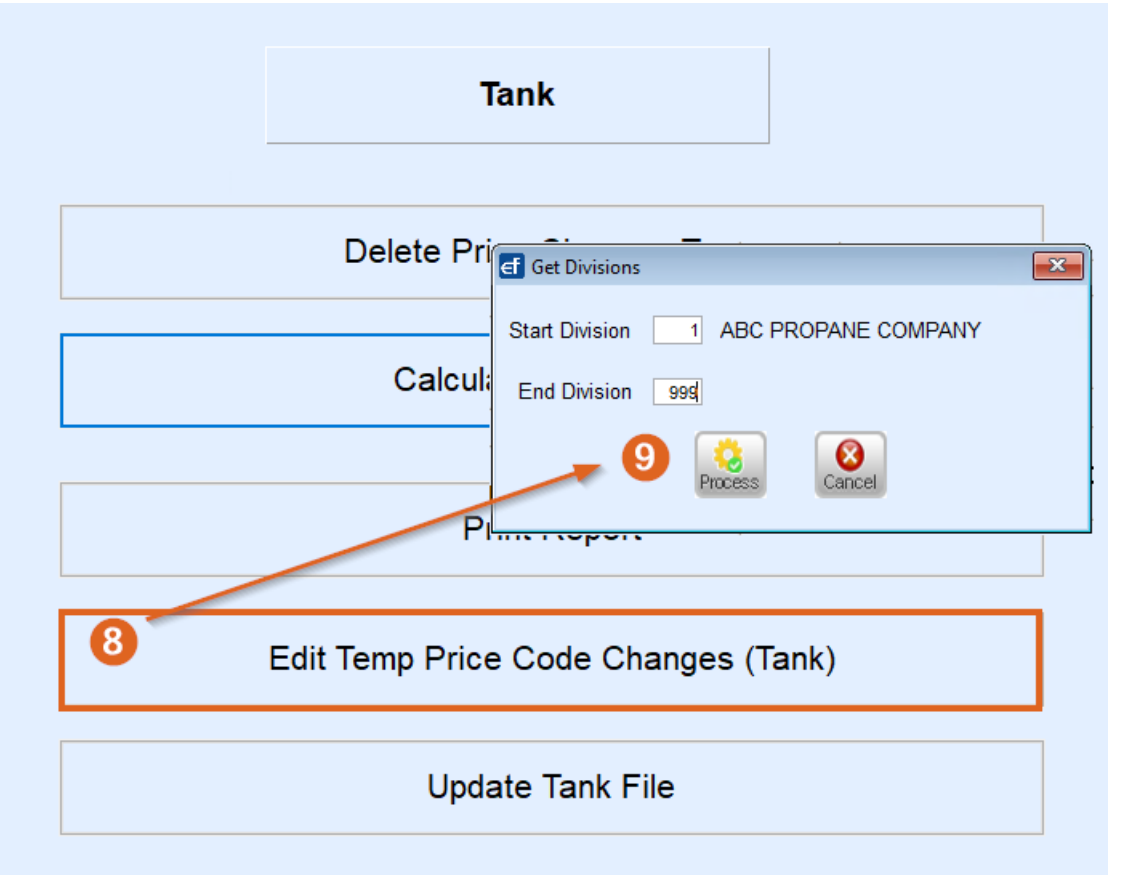

- Additionally, select **Print Report** to review results on a printed form.
- 9. Enter the Starting and Ending Division and select Process. The Edit Price Code Changes screen will display.
- 10. Review the Old Cd, Old Tier, New Cd, and New Tier columns.

| ef Edit Price Code Changes - Tank |            |                  |                    |        |          |           |        |          |  |  |
|-----------------------------------|------------|------------------|--------------------|--------|----------|-----------|--------|----------|--|--|
| Div                               | Customer # | Name             | Tank Serial Number | Old Cd | Old Tier | Gals Used | New Cd | New Tier |  |  |
| 1                                 | 100007     | ADAMS,ANSEL      | CUSTOWNS'          | 3      | А        | 800       | 3      | E        |  |  |
| 1                                 | 100007     | ADAMS,ANSEL      | 987654             | 2      | Α        | 0         | 2      | E        |  |  |
| 1                                 | 100007     | ADAMS,ANSEL      | PPP88776           | 2      | Α        | 0         | 2      | E        |  |  |
| 1                                 | 100007     | ADAMS,ANSEL      | CYL                | 1      | Α        | 0         | 1      | E        |  |  |
| 1                                 | 100007     | ADAMS,ANSEL      | 7899983            | 1      | Α        | 1,750     | 1      | E        |  |  |
| 1                                 | 100007     | ADAMS,ANSEL      | 224455             | 1      | Α        | 1,450     | 1      | E        |  |  |
| 1                                 | 100006     | ALLISON, JENNY   | UNKNOWN            | 1      | Α        | 970       | 1      | E        |  |  |
| 1                                 | 10088      | BILLINGSLY,PETER | 889JJ              | 1      | А        | 400       | 1      | D        |  |  |
| 1                                 | 10088      | BILLINGSLY,PETER | 9SF98700           | 1      | Α        | 800       | 1      | Н        |  |  |
| 1                                 | 100005     | BROCK, MICHAEL   | SPARE              | 1      | А        | 200       | 1      | В        |  |  |
| 1                                 | 100005     | BROCK, MICHAEL   | SPARE              | 1      | Α        | 200       | 1      | В        |  |  |
| 1                                 | 100005     | BROCK, MICHAEL   | DYEDDSL            | 5      | А        | 0         | 5      | E        |  |  |
| 1                                 | 100005     | BROCK, MICHAEL   | BARN               | 5      | Α        | 400       | 5      | E        |  |  |
| 1                                 | 10089      | DOE,JANE         | 908766             | 1      | А        | 0         | 1      | E        |  |  |
| 1                                 | 10089      | DOE,JANE         | CUSTOWNS           | 2      | Α        | 0         | 2      | E        |  |  |
| 1                                 | 100000     | DOE, JOHN        | 9SF123456          | 2      | А        | 400       | 2      | С        |  |  |
| 1                                 | 100000     | DOE, JOHN        | 9SF123456          | 1      | Α        | 400       | 1      | D        |  |  |
| 1                                 | 100000     | DOE, JOHN        | GAS22496           | 4      | А        | 90        | 4      | E,       |  |  |

1. If the New Tier displays an E, it is an indicator that the tank/customer will continue to have the current

pricing tier.

- 2. If the *New Tier* does not display an *E*, then the new Price Code will take effect should the program be allowed to process.
- If the tier should not change, press Ctrl+M on the keyboard to modify the New Tier to its current tier or press
  F3 to remove the customer/tank from the screen. Press ESC when finished.
- 12. Select **Update Tank File** and enter the *Starting* and *Ending Divisions*. The program will process and update the tanks to the new pricing tiers.

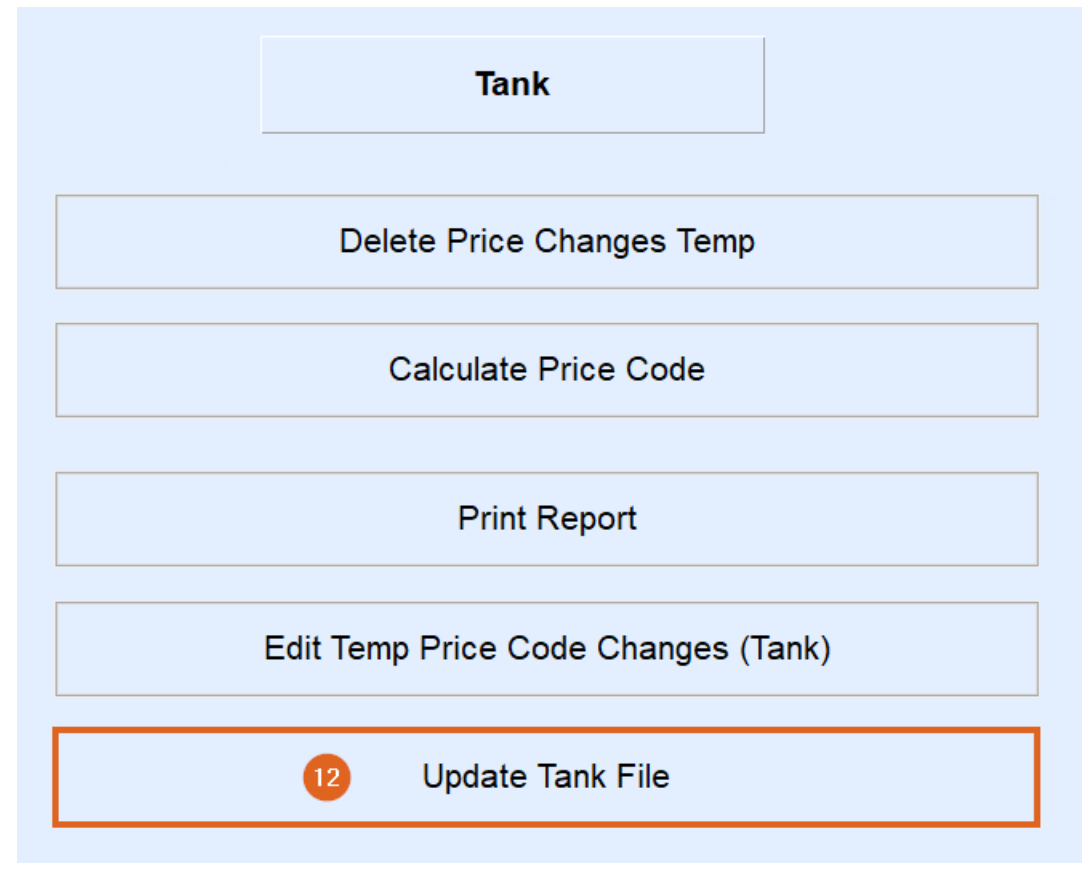

13. Press **ESC** when the program has finished processing.